## **Result Database Query Assistants**

Query Assistants can help to select measurements by specific criteria. In the Result Database Query window, you will find the [Wizards...] button below the list:

| A/B Comparison<br>Evaluation<br>Estrat spectral values<br>Query serial numbers<br>Query by defect codes<br>Direct Database Query<br>Edit additional Infos<br>Load with name extension<br>You can enter a list of serial numbers or defect<br>codes" are used in the same way:<br>You can enter a list of serial numbers or defect<br>codes, or copy the list e.g. from Excel. The query<br>selects all measurements for these serial numbers<br>or where these defect codes have occurred within<br>the pre-selected time range.<br>Note that you must enter the full serial numbers<br>and cannot use * as wildcard character.                                                                                                    | Lists Wizards Delete                                                                                                    |                                                                                                    |                                                                                                    |
|----------------------------------------------------------------------------------------------------|----------------------------------------------------------------------------------------------------|----------------------------------------------------------------------------------------------------|----------------------------------------------------------------------------------------------------|
| Evaluation       Extract spectral values         Extract spectral values       Query serial numbers         Query serial numbers       Direct Database Query         Edit additional Infos       Load with name extension         "Query serial numbers" and "Query by defect codes,"       Total         codes," are used in the same way:       You can enter a list of serial numbers or defect codes, or copy the list e.g. from Excel. The query selects all measurements for these serial numbers or where these defect codes have occurred within the pre-selected time range.       "Direct Database Query."         Note that you must enter the full serial numbers and cannot use * as wildcard character.       The direct query can be applied to all measurements within the given time range ("mr query") or only to the list of measurements and cannot use * as wildcard character.                                                                                                    | A/B Comparison                                                                                                    | ≁ Query Serial Numbers ×                                                                                                    | ✤ Special Query ×                                                                                                    |
| "Query serial numbers" and "Query by defect<br>codes" are used in the same way:       Image: Cancel Image: Cancel Image | Evaluation         Extract spectral values         Query serial numbers         Query by defect codes         Direct Database Query         Edit additional Infos         Load with name extension                                                                                                    | Using this tool you can query for a list of serial numbers within the preselected<br>time range.<br>Enter the serial numbers as a list, separated by comma, semicolon or line breaks.<br>In the serial numbers as a list, separated by comma, semicolon or line breaks.<br>In the serial numbers as a list, semicolon or line breaks.<br>In the serial numbers as a list, semicolon or line breaks.<br>In the serial numbers as a list, semicolon or line breaks.<br>In the serial numbers as a list, semicolon or line breaks.<br>In the serial number as a list, semicolon or line breaks.<br>In the serial number as a list, semicolon or line breaks.<br>In the serial number as a list, semicolon or line breaks.<br>In the semicolon of line breaks.<br>In the semicolon or line breaks.<br>In the semicolon of line breaks.<br>In the semicolon of line breaks.<br>In the semicolon of line breaks.<br>In the semicolon of line breaks.<br>In the semicolon of line breaks.<br>In the semicolon of line breaks.<br>In the semicolon of line breaks.<br>In the semicolon of line breaks.<br>In the semicolon of line | SELECT PkIdent FROM<br>MainData WHERE (<br>Serial] = N'1234567'<br>]<br>Test<br>Cancel<br>Start Query                                                                                                    |
| Note that you must enter the full serial numbers<br>and cannot use * as wildcard character.                                                                                                    | <ul> <li>"Query serial numbers" and "Query by defect codes" are used in the same way:</li> <li>You can enter a list of serial numbers or defect codes, or copy the list e.g. from Excel. The query selects all measurements for these serial numbers or where these defect codes have occurred within the pre-selected time range.</li> </ul> | Cancel OK                                                                                                    | "Direct Database Query" uses SQL syntax to spe<br>an arbitrary database query:<br>The text you enter is inserted as SQL 'WHERE' clau<br>in the query, so you need some knowledge about<br>the internal database tables. Please get assistant<br>from Discom if you have a selection problem<br>requiring this approach. |
|                                                                                                    | Note that you must enter the full serial numbers<br>and cannot use * as wildcard character.                                                                                                    |                                                                                                    | The 'direct query' can be applied to all<br>measurements within the given time range ("ne<br>query") or only to the list of measurements alre-<br>selected in the list ("refine query").                                                                                                    |

**DIS COM** 

## **Working with Query Lists**

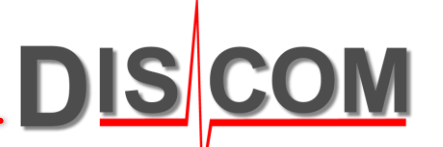

You can save the result of a database query (the list of measurements in the query window) in a file. Later, you can re-load the measurements using this file instead of a database query. Open the [Lists...] menu in the database query window to access these functions:

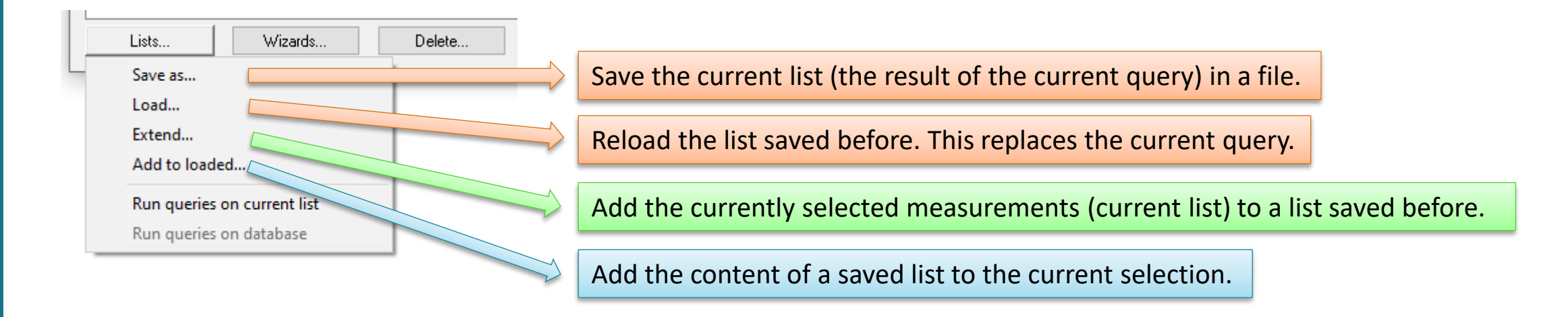

The list files (extension ".ml") are text files containing the unique database keys of the selected measurements. They can be edited with a standard text editor, if necessary.